# 阿里云 媒体处理

用户指南

文档版本:20180917

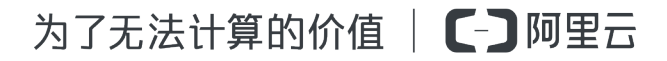

### 法律声明

阿里云提醒您在阅读或使用本文档之前仔细阅读、充分理解本法律声明各条款的内容。如果您阅读 或使用本文档,您的阅读或使用行为将被视为对本声明全部内容的认可。

- 您应当通过阿里云网站或阿里云提供的其他授权通道下载、获取本文档,且仅能用于自身的合法 合规的业务活动。本文档的内容视为阿里云的保密信息,您应当严格遵守保密义务;未经阿里云 事先书面同意,您不得向任何第三方披露本手册内容或提供给任何第三方使用。
- 未经阿里云事先书面许可,任何单位、公司或个人不得擅自摘抄、翻译、复制本文档内容的部分 或全部,不得以任何方式或途径进行传播和宣传。
- 由于产品版本升级、调整或其他原因,本文档内容有可能变更。阿里云保留在没有任何通知或者 提示下对本文档的内容进行修改的权利,并在阿里云授权通道中不时发布更新后的用户文档。您 应当实时关注用户文档的版本变更并通过阿里云授权渠道下载、获取最新版的用户文档。
- 4. 本文档仅作为用户使用阿里云产品及服务的参考性指引,阿里云以产品及服务的"现状"、"有缺陷"和"当前功能"的状态提供本文档。阿里云在现有技术的基础上尽最大努力提供相应的介绍及操作指引,但阿里云在此明确声明对本文档内容的准确性、完整性、适用性、可靠性等不作任何明示或暗示的保证。任何单位、公司或个人因为下载、使用或信赖本文档而发生任何差错或经济损失的,阿里云不承担任何法律责任。在任何情况下,阿里云均不对任何间接性、后果性、惩戒性、偶然性、特殊性或刑罚性的损害,包括用户使用或信赖本文档而遭受的利润损失,承担责任(即使阿里云已被告知该等损失的可能性)。
- 5. 阿里云网站上所有内容,包括但不限于著作、产品、图片、档案、资讯、资料、网站架构、网站 画面的安排、网页设计,均由阿里云和/或其关联公司依法拥有其知识产权,包括但不限于商标 权、专利权、著作权、商业秘密等。非经阿里云和/或其关联公司书面同意,任何人不得擅自使 用、修改、复制、公开传播、改变、散布、发行或公开发表阿里云网站、产品程序或内容。此 外,未经阿里云事先书面同意,任何人不得为了任何营销、广告、促销或其他目的使用、公布或 复制阿里云的名称(包括但不限于单独为或以组合形式包含"阿里云"、Aliyun"、"万网"等阿里云 和/或其关联公司品牌,上述品牌的附属标志及图案或任何类似公司名称、商号、商标、产品或 服务名称、域名、图案标示、标志、标识或通过特定描述使第三方能够识别阿里云和/或其关联 公司)。
- 6. 如若发现本文档存在任何错误,请与阿里云取得直接联系。

# 通用约定

| 格式            | 说明                                    | 样例                                                                      |
|---------------|---------------------------------------|-------------------------------------------------------------------------|
| •             | 该类警示信息将导致系统重大变更甚至<br>故障,或者导致人身伤害等结果。  | 禁止:<br>重置操作将丢失用户配置数据。                                                   |
| A             | 该类警示信息可能导致系统重大变更甚<br>至故障,或者导致人身伤害等结果。 | <ul> <li>▲ 警告:</li> <li>重启操作将导致业务中断,恢复业务所需</li> <li>时间约10分钟。</li> </ul> |
|               | 用于补充说明、最佳实践、窍门等,不是用户必须了解的内容。          | <b>送</b> 说明:<br>您也可以通过按 <b>Ctrl + A</b> 选中全部文件。                         |
| >             | 多级菜单递进。                               | 设置 > 网络 > 设置网络类型                                                        |
| 粗体            | 表示按键、菜单、页面名称等UI元素。                    | 单击 确定。                                                                  |
| courier<br>字体 | 命令。                                   | 执行 cd /d C:/windows 命令,进<br>入Windows系统文件夹。                              |
| 斜体            | 表示参数、变量。                              | bae log listinstanceid<br>Instance_ID                                   |
| []或者[a b]     | 表示可选项,至多选择一个。                         | ipconfig[-all/-t]                                                       |
| {}或者{a b}     | 表示必选项,至多选择一个。                         | <pre>swich {stand   slave}</pre>                                        |

# 目录

| 法  | ;律声明         | I   |
|----|--------------|-----|
| 通  | i用约定         | I   |
| 1  | 服务地域         | 1   |
| 2  | 云监控          | 2   |
|    | 2.1 监控指标     | 2   |
|    | 2.2 监控报警接入指南 | 2   |
| 3  | 使用限制         | 5   |
| 4  | 提交转码作业       | 6   |
| 5  | 转码消息通知       | 9   |
| 6  | 全局设置         | 12  |
| 7  | 子帐号使用控制台说明   | .17 |
| 8  | 窄带高清1.0      | 24  |
| 9  | 窄带高清2.0      | 26  |
| 10 | 〕视频加密        | 29  |
| 11 | 1 分辨率倍增      | .31 |

### 1服务地域

媒体处理服务已开放华北2(北京)、华东1(杭州)、华东2(上海)、华南1(深圳)、香港、美国西部1 (硅谷)、亚太东南1(新加坡)、亚太东北1(东京)、欧洲中部1(法兰克福)、亚太南部1(孟 买)服务地域,各地域服务接入地址如下:

| 服务地域(Region) | 服务地址                                | VPC环境服务地址                            |
|--------------|-------------------------------------|--------------------------------------|
| 华北2 (北京)     | mts.cn-beijing.aliyuncs.com         | mts-vpc.cn-beijing.aliyuncs.<br>com  |
| 华东1 (杭州)     | mts.cn-hangzhou.aliyuncs.com        | mts-vpc.cn-hangzhou.aliyuncs<br>.com |
| 华东2 (上海)     | mts.cn-shanghai.aliyuncs.com        | mts-vpc.cn-shanghai.aliyuncs.<br>com |
| 华南1 (深圳)     | mts.cn-shenzhen.aliyuncs.com        | mts-vpc.cn-shenzhen.aliyuncs<br>.com |
| 香港           | mts.cn-hongkong.aliyuncs.com        | -                                    |
| 美国西部1(硅谷)    | mts.us-west-1.aliyuncs.com          | -                                    |
| 亚太东南1(新加坡)   | mts.ap-southeast-1.aliyuncs.<br>com | -                                    |
| 亚太东北1(东京)    | mts.ap-northeast-1.aliyuncs.<br>com | -                                    |
| 欧洲中部1(法兰克福)  | mts.eu-central-1.aliyuncs.com       | -                                    |
| 亚太南部1(孟买)    | mts.ap-south-1.aliyuncs.com         | -                                    |

# 2 云监控

### 2.1 监控指标

使用MPS监控服务,您可以获取系统性能、用量两方面的监控数据指标。您还可以使用自定义报警服务,监控服务稳定性、分析使用情况,及时发现以及诊断相关问题。

| 指标名称    | 单位 | 指标描述                                                                            | 统计维度 | 统计粒度 |
|---------|----|---------------------------------------------------------------------------------|------|------|
| 请求成功率   | %  | MPS服务的系统<br>可用性衡量指标。<br>通过公式 1 - 服务<br>端错误请求#返回<br>状态码为5xx#占<br>总请求 的百分比<br>而得到 | 用户层级 | 5分钟  |
| 提交截图任务数 | 次数 | MPS服务端接收<br>到的截图任务请求<br>数                                                       | 管道层级 | 1分钟  |
| 转码时长    | 分钟 | MPS服务端接收<br>并处理成功的输出<br>视频时长                                                    | 管道层级 | 1分钟  |
| 提交转码任务数 | 次数 | MPS服务端接收<br>到的转码任务请求<br>数                                                       | 管道层级 | 1分钟  |

### 2.2 监控报警接入指南

了解MPS监控服务之前,请您先阅读云监控提供的监控服务文档,了解基本概念并进行报警联系人和报警联系组的配置。详情参见报警服务概览和报警联系人和联系组。

#### 创建报警规则

- 1. 进入 MPS报警配置 页面。
- 2. 填写配置。

MPS支持用户层级和管道层级两个维度的报警。

如图报警规则为:每30分钟探测1次,如 华东1 mts-service-pipeline 管道,每分钟平均转码时 长大于1000分钟,则报警。

| 产品:                                     | 媒体处理                                                                |
|-----------------------------------------|---------------------------------------------------------------------|
| 资源范围:                                   | Pipeline ▼  ⑦ 选择应用分组时,支持使用报警模板。点击 查看报警模板                            |
| 地域:                                     | 华东 1 🔹                                                              |
| Pipeline :                              | mts-service-pipeline 共1个 🔹                                          |
|                                         |                                                                     |
| 设置报警规则                                  |                                                                     |
| 规则名称:                                   | 华东1转码时长异常报警                                                         |
| 规则描述:                                   | 转码时长     ▼     30分钟 ▼     上监控值     ▼     >=     ▼     1000     Minu |
| ╋をついていた。                                |                                                                     |
| 100000000000000000000000000000000000000 |                                                                     |
| 1 mm 1 mm 1 mm 1 mm 1                   | 24.684                                                              |
| 通道沉默时<br>间:                             |                                                                     |
| 通道沉默时<br>间:<br>连续几次超过                   |                                                                     |
| 通道沉默时<br>间:<br>连续几次超过<br>阈值后报答:         |                                                                     |

3. 保存配置。

#### 查看报警规则

- 1. 登录 云监控控制台。
- 2. 进入报警服务 > 报警规则。

您可以查看、修改、启用、禁用和删除对应的报警规则。

| 报  | 警规则列表           |           |     |            |                                                 |                                    |             |          | こ刷新   | 创建报    | 善规则        |
|----|-----------------|-----------|-----|------------|-------------------------------------------------|------------------------------------|-------------|----------|-------|--------|------------|
| 请捕 | 前入进行查询          |           | 搜索  |            |                                                 |                                    |             |          |       |        |            |
|    | 规则名称            | 状态 (全部) 👻 | 启用  | 监控项 (全部) ▼ | 維度 (全部) 👻                                       | 报警规则                               | 产品名称 (全部) 👻 | 通知对象     |       |        | 操作         |
|    | 华东1转码时长<br>异常报警 | ♥正常状态     | 已启用 | 转码时长       | pipelineId:b013dd73795b4909bf<br>25c0d29ea16285 | 30分钟 转码时长 监控值<br><=1000 连续 1 次 则报警 | mps         | ceshi 查看 | 19    | 改   禁用 | 查看<br>  删除 |
|    | 启用 禁            | 用删除       |     |            |                                                 |                                    |             | 共1条 10   | • « « | 1 >    | »          |

#### 查看报警历史

- 1. 登录 云监控控制台。
- 2. 进入报警服务 > 报警历史。

| 报警历史     |                                                                                           |                     | 1小时   | 1 2小时 | 4小时 6小时 | 12小时 1天 3 | 沃 7天 2018-0 | 05-09 17:58:33 - 2018-05-10 | 17:58:33 🗯 |
|----------|-------------------------------------------------------------------------------------------|---------------------|-------|-------|---------|-----------|-------------|-----------------------------|------------|
| 规则名称 🔻 🖥 | 输入进行查询                                                                                    | 搜索                  |       |       |         |           |             |                             |            |
| 产品类型     | 故障资源                                                                                      | 发生时间                | 持续时间  | 规则名称  | 通知方式    | 状态        | 通知对象        | 报警回调                        | 攝作         |
| mps      | 案例: pipelineId:bf87a293ecd648<br>2d8f5a43d4fbdcee31,pipelineNa<br>me:mts-service-pipeline | 2018-05-10 11:58:08 | 8分钟8秒 | 线上测试  | 短信      | 报警发生      | ceshi       | -                           | 展开         |
|          |                                                                                           |                     |       |       |         |           |             | 共 1条, 每页显示10条               | < 1 →      |

# 3 使用限制

#### 转码管道

目前每个用户在每个服务可用域拥有1个管道。

每个管道可最多可容纳10,000个排队作业。

#### 自定义模版

每个用户在每个服务域可创建10个自定义转码模版。

每个用户在每个服务域可创建10个自定义水印模版。

#### 媒体工作流

每个用户在每个服务区域可最多创建10个媒体工作流。

#### 转码作业

单用户提交作业的最大速度不可超过100次每秒。

单用户查询作业的最大速度不可超过100次每秒。

道 说明:

在接口说明部分,凡出现对参数可选值、可用规格方面与官网上给出的资源规格限制发生矛盾 时,均以官网上给出的值为准。

### 4 提交转码作业

根据开通MPS服务在控制台完成媒体处理服务的初始化,提交转码作业功能使用说明如下。

- 1. 登录 媒体处理控制台。
- 2. 单击 OSS文件转码管理。
- 3. 选择所需的地域。
- 4. 单击 新建转码。

| MTS控制台                     | OSS文件转码任务列表                                   | 美西1(硅谷)                               | 华北 2 ( 北京 ) | 华南1(深圳)       | 新加坡 | 华东1(杭州)      | 香港 华东2(上海) | 德国1(法兰克福)           |                                                        |                |      |
|----------------------------|-----------------------------------------------|---------------------------------------|-------------|---------------|-----|--------------|------------|---------------------|--------------------------------------------------------|----------------|------|
| 概览<br>OSS文件转码管理            | 管道:全部 ▼                                       | 转码状态:全部                               | ▼ 时间范围      | l: 2018-01-09 |     | - 2018-01-16 | 2          | 询                   | 转码载                                                    | 2 刷新           | 新建转码 |
| <ul> <li>● 媒体管理</li> </ul> | 输出文件名/转码ID                                    |                                       |             | 转码模板          |     | 转码状          | 5.         | 添加时间                | object地址                                               |                | 3    |
| 全局设置                       | 2018-01-12-12:34:35_2<br>ID:4cdda2aa3bc84a2ca | 2018-01-12-12:43:<br>a7a7e066179a1165 | 48.flv      | 转FLV格示        | ŧt  | 转码成          | Ċ,         | 2018-01-12 12:46:51 | http://videolivebucket-in.<br>shanghal.aliyuncs.com/re | oss-cn-<br>cor |      |

- 5. 在 提交转码作业 > 转码基础设定 中, 分别单击 待转码文件地址 和 输出路径 右侧的 浏览。
- 6. 填写 输出文件名,并单击下一步。

| 提交转码作业        |                                               | $\times$ |
|---------------|-----------------------------------------------|----------|
| 转码组           | 基础设定 转码模板选择                                   |          |
| *待转码文件地<br>址: | http://liverecordbucket-in2.oss-cn-shanghai.a | 浏览       |
| *转码管道:        | mts-service-pipeline                          | •        |
| *输出文件名:       | test                                          |          |
| *输出路径:        | http://liverecordbucket-out2.oss-cn-shanghai  | 浏览       |
|               | 取消                                            | 下一步      |

7. 在 转码模板选择 > 预置静态模版 中选择一个输出格式,单击 转码 按钮以提交转码作业。

| 提交转码作业                           |         |            |        | $\times$ |  |  |  |
|----------------------------------|---------|------------|--------|----------|--|--|--|
| 转码基                              | 础设定     | <b>大学</b>  | 莫板选择   |          |  |  |  |
| 预置静态模板                           | 自定义模板   | 预置窄带高清模版   |        |          |  |  |  |
| ◎ 全部 0                           | mp4 © m | n3u8 © flv | © mp3  |          |  |  |  |
| □ 输出格式                           | 模板名     | 码率         | 分辨率/宽度 |          |  |  |  |
| ✓ flv                            | 转FLV格式  | -          | -      |          |  |  |  |
| flv                              | FLV-全高清 | ≤3800      | 1920   |          |  |  |  |
| flv                              | FLV-高清  | ≤2000      | 1280   |          |  |  |  |
| □ flv                            | FLV-标清  | ≤1000      | 848    | -        |  |  |  |
| 使用水印 🛛 🔺<br>剪辑输出 🗎<br>画面旋转 🖻 🗸 🗸 |         |            |        |          |  |  |  |
|                                  |         | 取消         | 上一步转   | 码        |  |  |  |

8. 查看转码进度及结果。

在 OSS文件转码管理 > OSS文件转码任务列表 中,选择 管道、转码状态和时间范围,并单击 查询,查看转码作业。

• 查看作业列表及转码进度

| MTS控制台              | OSS文件转码任务列表 美西1(硅谷) 华北2(北部                                  | 图) 华南1(深圳) 新加坡 | 华东1(杭州) 香港 华统 | 天2(上海) 待国1(法兰克福)    |                                                                  |
|---------------------|-------------------------------------------------------------|----------------|---------------|---------------------|------------------------------------------------------------------|
| 概览                  | 曹道: 全部 ▼                                                    | 范围: 2018-01-09 | - 2018-01-16  | 查询                  | 转码数程 30周新 新建转码                                                   |
| OSS文件转码管理<br>▼ 媒体管理 | 输出文件名/转码ID                                                  | 转码模板           | 转码状态          | 添加时间                | object地址                                                         |
| 媒体库                 | mts-test<br>ID:392f58ec                                     | 转FLV格式         | 转码成功          | 2018-01-16 16:52:35 | http://videolivebucket-in.oss-cn-shanghai.aliyuncs.com/2-<br>568 |
| 媒体库设置<br>全局设置       | 2-568x320-5.73MB-58≹⊍.flv<br>ID:63e29d4t                    | 转FLV格式         | 转码成功          | 2018-01-16 16:51:15 | http://videolivebucket-in.oss-cn-shanghai.aliyuncs.com/2-<br>568 |
|                     | 2018-01-12-12:34:35_2018-01-12-12:43:48.flv<br>ID:4cdda2aa3 | 转FLV格式         | 转码成功          | 2018-01-12 12:46:51 | http://videolivebucket-in.oss-cn-<br>shanghai.aliyuncs.com/recor |

• 单击 转码ID 可 查看作业详情

| <           | 封約4000000000000000000000000000000000000 |         |  |
|-------------|-----------------------------------------|---------|--|
|             | 神西洋情                                    |         |  |
| 00046030418 | 转码ID:97e3effd332948fbbcb99553cefac4fc   | 水印模板ID: |  |
|             | 转码状态: <b>成功</b>                         | 腔镜输出:否  |  |
|             | 转码进度:100%                               | 旋转角度:0度 |  |
|             | 管道ID:be0102700dec43e8a129d78330cd8e19   |         |  |
|             | 创建时间:2018-02-02 10:09:11                |         |  |
|             | 完成时间:2018-02-02 10:09:14                |         |  |
|             | 模板ID: 50000001-000000                   |         |  |
|             | ⊒   转码输入                                |         |  |
|             | Bucket : liverecordbucket-in2           |         |  |
|             | Location : oss-cn-shanghai              |         |  |
|             | Object: 2-568x320-5.73MB-58秒.mp4        |         |  |
|             | 转码输出 <mark>复制地址</mark>                  |         |  |
|             | Bucket : liverecordbucket-out2          |         |  |
|             | Location : oss-cn-shanghai              |         |  |
|             | Object : test                           |         |  |

### 5 转码消息通知

媒体处理已全面支持消息服务的消息队列和消息通知功能。以下以使用消息通知为例,使用消息队 列接受消息操作类似。使用转码消息通知功能前需先启用该功能。

- 1. 新建通知消息主题。
  - 在 消息服务管理控制台 相同地域下创建主题,并完成订阅。
  - a. 创建主题。
    - A. 单击 主题。
    - **B.** 选择所需的地域。
    - C. 单击 创建主题。

| 消息服务 | 主题列表 华北 2 : | 华东1 香港 华北1 华东      | 2 华南1 亚太东北1(东京) 亚太    | 东南1(新加坡) 亚太东南3(吉隆坡) 美国西部 | 1 (硅谷) こ 刷新 | 获取Endpoint 创建主题 |
|------|-------------|--------------------|-----------------------|--------------------------|-------------|-----------------|
| 队列   | 温馨提示: 主题模型  | 于2016-09-26开始正式收费, | , 创建主题可能会产生费用 , 详见产品价 | 格                        |             | •               |
| 主题 1 | 温馨提示: 当主题总  | 数超过1000,仅显示主题名称    | 你字母序前1000个主题,您可以直接搜索  | 主题名称查找对应主题,或者通过SDK获取完整主题 | 题列表。        |                 |
| 事件通知 | ==罰名称 ▼ 仅支持 | 射前缀搜索,不支持模糊搜索      | 搜索                    |                          |             |                 |
| 日志管理 | 主题名称◆       | 消息数◆               | 消息最大长度(Byte)♦         | 消息存活时间(秒) ♦              | 开启logging♦  | 操作              |
| 帮助文档 |             |                    |                       |                          |             |                 |
| 官方论坛 |             |                    |                       | ① 没有查询到符合条件的记录           |             |                 |

D. 在 创建主题 页面,填写 主题名称。

| 创建主题                                            | $\times$                |
|-------------------------------------------------|-------------------------|
| 单个 Topic 的消息推送能力不超过<br>(MQ ) <mark>详情查</mark> 看 | :500 条/秒,更高推送要求,请使用消息队列 |
| * 主题名称 💿 :                                      | mtsjobcallback          |
| * 当前地域 :                                        | 华东 2                    |
| 消息最大长度(Byte) 📀 :                                |                         |
| 开启logging :                                     | 0                       |
|                                                 |                         |
|                                                 | 确认取消                    |

- b. 创建订阅。
  - A. 单击 创建订阅。

| 订阅详情 * 返回主题列表                                                       | ♀ 刷新 获取 | Endpoint 创建订词 |
|---------------------------------------------------------------------|---------|---------------|
|                                                                     |         |               |
|                                                                     |         |               |
| 温馨提示:当订阅总数超过1000时,仅显示订阅名称字母序前1000个订阅。您可以直接搜索订阅名称查找对应订阅,或者通过SDK获取完整订 | J阅列表。   |               |
| 订阅名称▼ 仅支持前感搜索,不支持模糊搜索 搜索                                            |         |               |

B. 在 创建订阅 页面,填写 订阅名称 和 接收端地址。

| 创建订阅         |                                     | $\times$ |
|--------------|-------------------------------------|----------|
| 主题名称 :       | mtsjobcallback                      |          |
| 推送类型 :       | http 🔻                              |          |
| *订阅名称 :      | mts-callback-receiver               |          |
| ★ 接收端地址 💿 :  | http://mtsjob.mydomain.com/endpoint |          |
| 消息过滤标签 :     |                                     |          |
| * 重试策略 🕥 :   | 🖲 退避重试 💿 🔍 指数衰减重试 💿                 |          |
| ★ 消息推送格式 💿 : | © SIMPLIFIED ⊘ © JSON ® XML ⊘       |          |
|              | 确认取                                 | 消        |

- 2. 设定转码管道与通知绑定关系。
  - a. 登录 媒体处理控制台。
  - b. 单击 全局设置。
  - C. 选择所需的地域。
  - **d.** 单击 管道。
  - e. 单击 设置消息通知。

| MTS控制台          | 全局设置 美西1(硅谷) 经 | 华北 2 (北京) 华南 1 (深圳) ; | 新加坡 华东1(杭州) 香港 华 | 东 2 (上海) 德国1 (法兰克福) |                         |
|-----------------|----------------|-----------------------|------------------|---------------------|-------------------------|
| 概览<br>OSS文件转码管理 | 转码模板 水印模板 管    | ji 3                  |                  | 2                   |                         |
| ▼ 媒体管理          | 管道ID           | 管道名称                  | 状态               | 关联消息/队列             | 4 操作                    |
| 媒体库             | 17a2461        | mts-service-pipeline  | 使用中              |                     | 暂停管道   设置消息通知           |
| 媒体库设置           |                |                       |                  |                     | 共有1条,每页显示:10条 《 〈 1 〉 》 |
| 全局设置            |                |                       |                  |                     |                         |

f. 选择 消息类型 和 通知名称。

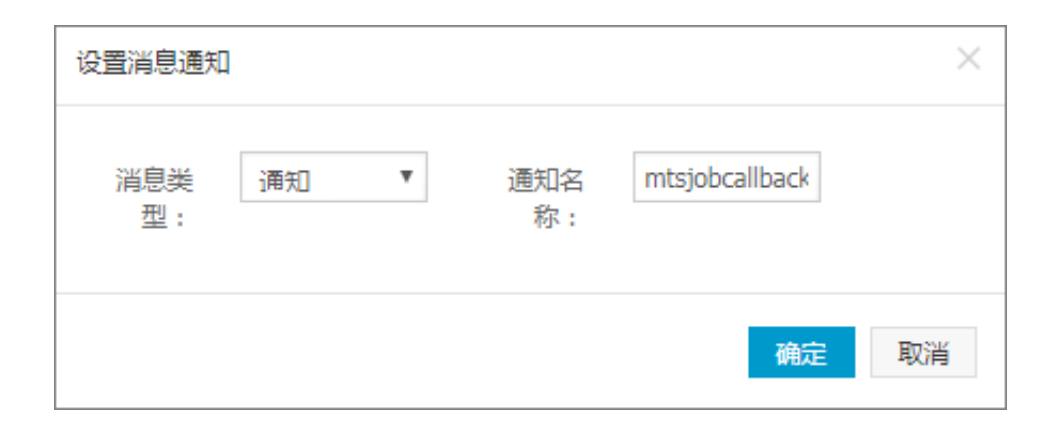

#### 添加成功。

| 全局设置      | 美西1(硅谷)          | 华北 2 (北京)    | 华南1(深圳)            | 新加坡 华东1(杭 | N) 香港 | 华东2(上海) | 德国1(法兰克福)      |               |
|-----------|------------------|--------------|--------------------|-----------|-------|---------|----------------|---------------|
| 转码模板      | 水印模板             | 管道           |                    |           |       |         |                |               |
| 管道ID      |                  | 管注           | 道名称                | 状态        |       |         | 关联消息/队列        | 爆作            |
| 17a2461a1 | 13ef45c880480bb7 | '91e65b5c mb | s-service-pipeline | 使用        | Þ     |         | mtsjobcallback | 暫停管道   设置消息通知 |

3. 架设通知接收服务。

详情参考 消息通知功能说明。

4. 消费队列消息。

使用MNS队列接收媒体转码完成消息,消息消费者必须主动发起接收消息和删除消息操作。

- 接收消息详情参考接收队列消息、批量接收队列消息。
- 删除消息详情参考 删除队列消息、批量删除队列消息。

### 6 全局设置

您可以通过全局设置功能配置自定义转码模板、水印模板和管道。

#### 自定义转码模板

- 1. 登录 媒体处理控制台。
- 2. 单击 全局设置。
- 3. 选择所需的地域。
- 4. 单击转码模板,并单击新建转码模板。

| MTS控制台 | 슼    | 全局设置                  | 美西1(硅谷) | 华北2(北京) | 华南1(深圳) | 新加坡华 | 东1(杭州) 耆 | 港 华东2(上 | 海) 德 | 国1(法兰克福) |      |     |      |
|--------|------|-----------------------|---------|---------|---------|------|----------|---------|------|----------|------|-----|------|
| 旗店     |      |                       |         |         |         |      |          |         | 4    |          |      |     |      |
| 160345 |      | たちアロックロック             | 水的蜡板    | 色谱      |         |      |          |         |      |          |      |     |      |
| OSS文件  | 转码管理 | +~ x-51, <b>Z</b> ((X | 小山川黒112 | 日垣      |         |      |          |         |      |          |      |     |      |
| ▶ 媒体管理 | •    | 新建转码模                 | 版 3     |         |         |      |          |         |      |          |      |     |      |
| 全局设置   |      | 转码模板ID                |         | 转码模板    | 这名称     | 输出机  | 街式       | 视频参数    |      | 音频参数     | 条件转码 | 封包参 | 数 攝作 |

5. 选择输出格式。

配置 转码模板名称 及 文件格式。

| 添加转码模板       |                                   | × |
|--------------|-----------------------------------|---|
| 选择輸出格式       | 配置视频参数 〉 配置音频参数 〉 配置条件转码 〉 配置封包参数 |   |
| *转码模板名称:     | 高清MP4                             |   |
| 文件格式:        | mp4 v                             |   |
|              | 取消 下一步                            |   |
| <b>〕</b> 说明: |                                   |   |

转码输出格式支持参见格式支持。

6. 配置视频参数。

| 添加转码模板    |                                   | $\times$ |
|-----------|-----------------------------------|----------|
| 选择输出格式 🔪  | 配置视频参数 🔪 配置音频参数 🔪 配置条件转码 🔪 配置封包参数 |          |
| 禁用视频 □    |                                   |          |
| 编码格式:     | H.264 V                           | ı        |
| 编码级别:     | hiah 活合高分辨率设备                     | ı        |
| 码率(Kbps): | 1024                              | ı        |
| 质量控制因子:   |                                   | ı        |
| 视频宽度(px): | 1280                              |          |
| 视频高度(px): | 720                               |          |
| 帧率(fps):  | 30                                |          |
| 关键帧间最大帧数: |                                   | •        |
|           | 取消 上一步 下一步                        | Þ        |

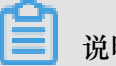

### 说明:

选中 禁用视频 则输出文件将不包含视频信息,适用于抽取视频文件音频信息的场景。视频转码 参数说明参见视频参数说明。

7. 配置音频参数。

| 添加转码模板      |          |        |          | ×        |
|-------------|----------|--------|----------|----------|
| 选择输出格式 🔪    | 配置视频参数 🔪 | 配置音频参数 | 配置条件转码 > | • 配置封包参数 |
| 禁用音频 □      |          |        |          |          |
| 编码格式:       | AAC      |        |          | Ŧ        |
| 采样率(Hz):    | 44100    |        |          | ¥        |
| 输出码率(Kbps): | 128      |        |          |          |
| 声道数:        | 2        |        |          | •        |
|             |          |        |          |          |
|             |          |        | 取消       | 上一步 下一步  |

### 说明:

选中 禁用音频 则输出文件将不包含音频信息,适用于抽取视频文件视频信息的场景。音频转码 参数说明参见 音频参数说明。

8. 配置条件转码。

| 添加转码模板   |          |        |        |         | ×    |
|----------|----------|--------|--------|---------|------|
| 选择输出格式 🔪 | 配置视频参数 🔪 | 配置音频参数 | 1 配置条件 | 转码 🔪 配譜 | 對包参数 |
| 转码模式:    | onepass  |        |        |         | •    |
| 检查视频分辨率: |          |        |        |         |      |
| 检查视频码率:  |          |        |        |         |      |
| 检查音频码率:  |          |        |        |         |      |
|          |          |        | 取      | 消 上一步   | 下一步  |

#### 9. 配置封包参数。

封包参数仅当输出格式为 M3U8 时才需要设置,可以自定义每一个 TS 分片文件的时长。

| 添加转码模板   |          |          |          | ×      |
|----------|----------|----------|----------|--------|
| 选择输出格式 🔪 | 配置视频参数 〉 | 配置音频参数 〉 | 配置条件转码 🔪 | 配置封包参数 |
| 分片时长(s): |          |          |          |        |
|          |          |          | 取消       | 上一步 确定 |

10.单击确定,完成模板创建。

转码模板列表可以查看转码参数配置及进行编辑、删除操作。

| MTS控制台                   | 全局设置 美西1(硅谷) 华北2(3               | 北京) 华南1(深圳) | 新加坡 华东 | 1(杭州) 香港 华东2(                                                                         | 上海) 待国1(法兰克福)                                     |              |         |         |
|--------------------------|----------------------------------|-------------|--------|---------------------------------------------------------------------------------------|---------------------------------------------------|--------------|---------|---------|
| 概览                       |                                  |             |        |                                                                                       |                                                   |              |         |         |
| OSS文件转码管理                | 转時程做  水印模板  管但                   |             |        |                                                                                       |                                                   |              |         |         |
| <ul> <li>媒体管理</li> </ul> | 新建转码模板                           |             |        |                                                                                       |                                                   |              |         |         |
| 全局设置                     | 转码模板ID                           | 转码模板名称      | 输出格式   | 视频参数                                                                                  | 音频参数                                              | 条件转码         | 封包参数    | 操作      |
| _                        | 73a2ba5307a907daa53de8325468a3c0 | 高清MP4       | mp4    | 编码推式: H.264<br>编码级别: high<br>帧率: 30 fps<br>高度: 720 px<br>宽度: 1280 px<br>码率: 1024 Kbps | 编码格式::AAC<br>采样率:44100 Hz<br>码率:128 Kbps<br>声道数:2 | 转码提式:onepass | 分片时长: s | 編編   删除 |

#### 水印模板

1. 单击 水印模板 > 新建水印模板。

支持在输出视频上覆盖最多20个PNG格式静态图像。

| 全局设置 | 美西1(硅谷) | 华北 2 (北京) | 华南1(深圳) | 新加坡 | 华东1(杭州) | 香港 | 华东 2 (上海) | 德国1(法兰克福) |  |  |
|------|---------|-----------|---------|-----|---------|----|-----------|-----------|--|--|
| 转码模板 | 水印模板    | 管道        |         |     |         |    |           |           |  |  |
| 新建水印 | 模板      |           |         |     |         |    |           |           |  |  |

2. 配置水印模板参数。

| 添加水印模板       |            | $\times$ |
|--------------|------------|----------|
| *水印模板名<br>称: | 水印1        |          |
| 水印宽度:        |            |          |
| 水印高度:        |            |          |
| *水印位置:       | TopRight • |          |
| 水平偏移量:       | 10         |          |
| 垂直偏移量:       | 10         |          |
|              |            |          |
|              | 确定取        | 肖        |

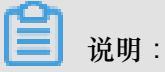

水印模板参数说明参见水印模板参数说明。

3. 单击确定,完成模板创建。

水印模板列表界面可以查看水印模板参数配置及进行编辑、删除操作。

| 全局设置       | 美西1(硅谷)        | 华北 2 (北京) | 华南1(深圳) | 新加坡华东 | 〒1(杭州) | 香港             | 华东2(上海) | 德国1() | 法兰克福)                             |  |    |    |
|------------|----------------|-----------|---------|-------|--------|----------------|---------|-------|-----------------------------------|--|----|----|
| 转码模板       | 水印模板           | 普道        |         |       |        |                |         |       |                                   |  |    |    |
| 新建水印       | 模板             |           |         |       |        |                |         |       |                                   |  |    |    |
| 水印模板II     | )              |           | 水印模板名称  |       | 水      | 印尺寸            |         |       | 水印位置                              |  |    | 操作 |
| a9f038feb3 | 2fe49b9a586495 | 162f442e9 | 水印1     |       | 宽高     | 度: px<br>度: px |         |       | 位置:右上<br>水平位置:10 px<br>垂直位置:10 px |  | 编辑 | 删除 |

### 管道

媒体工作流执行时会将转码等操作节点分解为独立的转码作业,放入转码管道处理。管道负责作业 的调度执行。管道状态为**暂停**时,使用此管道的所有工作流产生的作业将在管道内排队。

| MTS控制台          | 全局设置 美西1(硅谷) 华北2(北               | 原) 华南1(深圳) 新加坡       | 华东1(杭州) 香港 | 华东2(上海) 德国1(法兰壳福) |               |
|-----------------|----------------------------------|----------------------|------------|-------------------|---------------|
| 概览<br>OSS文件转码管理 | 转码模板 水印模板 管道                     |                      |            |                   |               |
| ▶ 媒体管理          | 管道ID                             | 管道名称                 | 状态         | 关联消息/队列           | 撮作            |
| 全局设置            | 17a2461a13ef45c880480bb791e65b5c | mts-service-pipeline | 使用中        | mtsjobcallback    | 暫停管道   设置消息通知 |

### 7 子帐号使用控制台说明

通过阿里云访问控制服务(RAM)可为子帐号授予相关权限,以达到子帐号在授权范围使用媒体处理控制台的目的。

子帐号的权限主要为媒体处理服务使用授权及OSS、CDN、MNS资源对象的权限,规划好该子帐号 拥有这些服务的资源实例后即可按相应的授权模版创建授权策略,并授予给该子帐号即可。

各个服务的资源授权策略中使用了如下变量,请替换为您实际的资源实例名称。

#### 变量说明

• \$Uid:云账号ID,可通过控制台>账号管理>安全设置查询。

| G        | 管理控制台 | 产品 | 与服务▼                                   |                                                                | Q.搜索     | 消息 <mark>224</mark> | 费用    | Ι¥    | 备案 | 帮助与文档 | $\mathbf{r}^{*}$ | aliyun.com | 简体中文  |
|----------|-------|----|----------------------------------------|----------------------------------------------------------------|----------|---------------------|-------|-------|----|-------|------------------|------------|-------|
| ≡<br>•   | 账号管理  |    | 安全设置                                   |                                                                |          |                     |       |       |    |       |                  |            |       |
| ø        | 安全设置  |    |                                        | 務長鮮島 · · · · · · · · · · · · · · · · · · ·                     |          |                     |       |       |    |       |                  |            |       |
| 5        | 基本资料  |    | ()                                     | 玉水水子: a a a a a a a a a a a a a a a a a a a                    |          |                     |       |       |    |       |                  |            |       |
| \$       | 实名登记  |    |                                        | 注册时间 : 05-02-2017 16:47:00                                     |          |                     |       |       |    |       |                  |            |       |
| - 45     |       |    | 修改头像                                   |                                                                |          |                     |       |       |    |       |                  |            |       |
| -        |       |    |                                        |                                                                |          |                     |       |       |    |       |                  |            |       |
| •        |       |    | 登录密码                                   | 安全性高的密码可以使帐号更安全。建议您定期更换密码,设置一个包<br>码。                          | 含字母,符号或数 | (字中至少两项目            | 1长度超过 | 6位的密  |    |       |                  | ⑦ 已设置      | 修改    |
| \$       |       |    |                                        |                                                                |          |                     |       |       |    |       |                  |            |       |
| ×        |       | 4  | ~~~~~~~~~~~~~~~~~~~~~~~~~~~~~~~~~~~~~~ |                                                                |          |                     |       |       |    |       |                  |            | 07.7L |
|          |       | -  | 手机绑定                                   | 芯口绑定了手机A1 [芯的手机为安坐手机,可以找回密码                                    | ,但个能用于登录 | ٤]                  |       |       |    |       |                  |            | 1910  |
|          |       |    |                                        |                                                                |          |                     |       |       |    |       |                  |            |       |
| *        |       |    | 账号保护                                   | 开启账号保护后,在登录或修改账户信息时都需进行身份验证(TOTP)                              | 短信验证)    |                     |       |       |    |       |                  | ① 未设置      | 查看    |
| *        |       |    |                                        |                                                                |          |                     |       |       |    |       |                  |            |       |
| 13<br>24 |       |    | 删除账号                                   | 我了解:勾选此处后,我的账号将会被删除。注:删除账号前,请<br>产生后续费用,并确保所有款项全部结清。账号删除后无法恢复。 | 解保您账号中所有 | 云产品资源已被             | 彻底释放E | 已保证不会 | ŧ  |       |                  | 删除账号       |       |

- \$Region:地域。服务地域详情,参见服务地域。
- \$InputBucket: MPS媒体输入Bucket。
- \$OutputBucket: MPS媒体输出输出Bucket。
- \$QueueName: MNS 队列名称。
- \$TopicName: MNS 通知主题名称。
- \$DomainName: CDN 加速域名名称。

#### 授权策略创建说明

登录 访问控制管理控制台 > 授权策略管理 ,为指定资源实例创建如下例举的自定义授权策略并授 予指定的子帐号即可。

| Θ               | 管理控制台 产品与服 | 务▼                                                                                                    | 捜索 ロ                                                                                                    | ▲ 714 费用 工单 | 菌案 企业 支持 | 简体中文 📀  |
|-----------------|------------|----------------------------------------------------------------------------------------------------|----------------------------------------------------------------------------------------------------|-------------|----------|---------|
| =               | 访问控制 RAM   | 授权策略管理                                                                                                    |                                                                                                    |             | 新建授权策略   | 8 ♀ 刷新  |
| ≡<br>♥          | 概览<br>用户管理 | 系统授权策略 自定义授权策略                                                                                                    |                                                                                                    |             |          |         |
| •               | 策略管理       | 策略名或备注 ▼ 请输入关键词查询                                                                                                    | 搜索                                                                                                    |             |          |         |
| ۲               | 角色管理       | 授权策略名称                                                                                                    | 留注                                                                                                    | 被引用次        | 数        | 操作      |
| *               | 设置         | Spatificana dana pinang                                                                                                    | All and a second second second second second                                                                                                    | 1           | 查看       | 修改 📗 删除 |
| \$              |            | ALCO DE MARKE                                                                                                    | the selected states and its agencia problem in the                                                                                                    | 3           | 查看       | 修改   删除 |
| c               | -          | An and a second second s | the server reaction is shown in the second                                                                                                    | 0           | 查看       | 修改 📗 删除 |
| •               | -          | A REPORT OF A REPORT OF                                                                                                    | the server must be dealers and must                                                                                                    | 1           | 查看       | 修改   删除 |
| 30 <sup>0</sup> |            | 2.55.0 Sec.                                                                                                    |                                                                                                    | 0           | 查看       | 修改 制除   |
| 69              |            | 2000 B 200                                                                                                    |                                                                                                    | 1           | 查看       | 修改   删除 |
| -               |            | And the second second                                                                                                    | and the second second sec | 1           | 查看       | 修改 制除   |
| 3               |            |                                                                                                    |                                                                                                    | 0           | 查看       | 修改   删除 |
| •               |            | And Descention, does 1                                                                                                    | the science includes the site is likely seen.                                                                                                    | 1           | 查看       | 修改 創除   |
| •               |            | An and a second second s | the server process in the size of them taken.                                                                                                    | 1           | 查看       | 修改   删除 |

| 创建授权策略                                                                              | $\times$                                         |
|-------------------------------------------------------------------------------------|--------------------------------------------------|
| STEP 1:选择权限策略模板         STEP 2:编辑           全部模板         ▼           请输入关键词在下方模板中动名 | a权限并提交 > STEP 3 : 新建成功<br>S筛选                    |
| 空白模板                                                                                | 系统 AdministratorAccess 管理所有阿里云资源的权限              |
| 系統AliyunOSSFullAccess管理对象存储服务(OSS)权限                                                | 系统 AliyunOSSReadOnlyAccess<br>只读访问对象存储服务(OSS)的权限 |
| 系统 AliyunECSFullAccess<br>管理云服务器服务(ECS)的权限                                          | 系统 AliyunECSReadOnlyAccess<br>只读访问云服务器服务(ECS)的权限 |
| 系统     AliyunRDSFullAccess     管理云数据库服务(RDS)的权限                                     | 系统 AliyunRDSReadOnlyAccess<br>只读访问云数据库服务(RDS)的权限 |
|                                                                                     |                                                  |

| 创建授权策略       |                                                                                                    | $\times$ |
|--------------|----------------------------------------------------------------------------------------------------|----------|
| STEP 1:选择权限策 | 略模板 > STEP 2 : 编辑权限并提交 > STEP 3 : 新建成功                                                                                                    |          |
| * 授权策略名称:    | user1-mts-oss<br>长度为1-128个字符 , 允许英文字母、数字 , 或"-"                                                                                                    |          |
| 备注:          | user1媒体转码oss授权                                                                                                    |          |
| 策略内容:        | 1 {<br>2 "Version": "1",<br>3 "Statement": [<br>4 {<br>5 "Action": [<br>6 "oss:*"<br>7 ],<br>8 "Resource": [<br>9 "acs:oss:*:*:\$InputBucket",<br>10 "acs:oss:*:*:\$InputBucket/*",<br>11 "acs:oss:*:*:\$OutputBucket/*"<br>12 "acs:oss:*:*:\$OutputBucket/*"<br>接权策略格式定义 |          |
|              | 上一步新建授权策略取消                                                                                                    |          |

### 送明:

直接复制本文档示例的各个服务的授权策略至此,并替换变量部分相应服务实例名称。

| 创建授权策略                                               | $\times$ |
|------------------------------------------------------|----------|
| STEP 1 : 选择权限策略模板 > STEP 2 : 编辑权限并提交 > STEP 3 : 新建成环 | Ъ        |
| 新建成功<br>您已成功新建授权策略,您可以进入策略进行详情查看或版本管理,<br>或继续新建新的策略。 |          |
| <b>查看策略详情</b> 继续新建策略                                 | 关闭       |

| 访问控制 RAM     | 授权策略管理                 |                |       | 新建授权策略  | ♀刷新    |
|--------------|------------------------|----------------|-------|---------|--------|
| 概览<br>用户管理   | 系统授权策略 自定义授权策略         |                |       |         |        |
| 群组管理<br>策略管理 | 等略名或备注 ▼ user1-mts-oss | 搜索             |       |         |        |
| 角色管理         | 授权策略名称                 | 备注             | 被引用次数 |         | 操作     |
| 设置           | user1-mts-oss          | user1媒体转码oss授权 | 0     | 查看 📗 修改 | て   删除 |

### 

各服务资源对象授权策略创建完毕后,为相应子帐号授予权限即可,参见媒体处理服务权限授予说 明。

#### 媒体处理服务

直接使用系统内置AliyunMTSFullAccess授权策略。

权限描述:

授予子帐号媒体转码服务使用权限

登录访问控制管理控制台>用户管理,为指定的子帐号授予 AliyunMTSFullAccess权限即可。

| Θ | 管理控制台 产品与服 | 务▼      |    |                     | 搜索 | Q | <b>* 714</b> | 费用 | 工单 | 企业 | 支持  | 简体中文 | : 🥘       |
|---|------------|---------|----|---------------------|----|---|--------------|----|----|----|-----|------|-----------|
| = | 访问控制 RAM   | 用戶管理    |    |                     |    |   |              |    |    |    | 新建用 | Þ (  | こ刷新       |
|   | 概览         |         |    | 物志                  |    |   |              |    |    |    |     |      |           |
|   | 用户管理       | mH-2    |    | N.S.                |    |   |              |    |    |    |     |      |           |
| * | 群组管理       | 用户名/显示名 | 备注 | 创建时间                |    |   |              |    |    |    |     |      | 操作        |
| • | 策略管理       | user1   |    | 2018-02-05 10:48:31 |    |   |              |    |    |    | 管理  | 授权   | 删除<br>加入组 |
| ۲ | 角色管理       |         |    |                     |    |   |              |    |    |    |     |      |           |
| ۲ | 设置         |         |    |                     |    |   |              |    |    |    |     |      |           |

| 编辑个人授权策略                                |          |        |                                         | $\times$ |
|-----------------------------------------|----------|--------|-----------------------------------------|----------|
| 添加授权策略后,该账户即具有                          | 前该条策略的   | 的权限,同一 | 条授权策略不能被重复添加。                           |          |
| 可选授权策略名称                                | 类型       |        |                                         |          |
| mts                                     | Q        | ]      |                                         |          |
| AliyunMTSPlayerAuth<br>使用媒体转码服务(MTS)播放器 | 的权<br>系统 | >      |                                         |          |
| user1-mts-oss<br>user1媒体转码oss授权         | 自定义      | 4      | 已选授权策略名称                                | 类型       |
|                                         |          |        | AliyunMTSFullAccess<br>管理媒体转码服务(MTS)的权限 | 系统       |
|                                         |          |        |                                         |          |
|                                         |          |        |                                         |          |
|                                         |          |        |                                         |          |
|                                         |          |        |                                         |          |
|                                         |          |        | 确定                                      | 关闭       |

#### OSS授权策略

权限描述:

```
对指定的输入、输出Bucket有所有操作权限;
有查看Bucket列表权限;
```

```
{
    "Version": "1",
    "Statement": [
        {
            "Action": [
               "oss:*"
            ],
            "Resource": [
               "acs:oss:*:*:$InputBucket",
               "acs:oss:*:*:$InputBucket/*",
               "acs:oss:*:*:$OutputBucket",
               "acs:oss:*:*:$OutputBucket",
               "acs:oss:*:*:$OutputBucket/*"
            ],
            "Effect": "Allow"
```

```
},
{
    "Action": [
        "oss:ListBuckets"
    ],
    "Resource": "*",
    "Effect": "Allow"
    }
]
```

#### MNS授权策略

权限描述:

对指定的Queue、Topic有所有权限; 有查询Queue、Topic的权限;

```
{
  "Version": "1",
  "Statement": [
    {
      "Action": [
        "mns:*"
      ],
      "Resource": [
        "acs:mns:$Region:$Uid:/queues/$QueueName",
        "acs:mns:$Region:$Uid:/topics/$TopicName",
        ],
      "Effect": "Allow"
    },
{
      "Action": [
        "mns:Get*",
        "mns:List*"
      ],
      "Resource": "*",
      "Effect": "Allow"
    }
  ]
}
```

#### CDN授权策略

权限描述:

```
对指定的CDN加速域名有所有权限;
有查询CDN加速域名的权限;
{
  "Version": "1",
  "Statement": [
   {
      "Action": "cdn:*",
      "Resource": [
        "acs:cdn:*:$Uid:domain/$DomainName"
],
```

```
"Effect": "Allow"
},
{
    "Action": "cdn:Describe*",
    "Resource": "*",
    "Effect": "Allow"
    }
]
```

## 8 窄带高清1.0

窄带高清<sup>TM</sup>1.0,基于阿里云独家转码技术,对视频中每个场景、动作、内容、纹理等进行智能分析,保证相同视频画质下,码率更低,一定程度上降低带宽成本。

使用媒体工作流触发窄带高清TM1.0转码

- 1. 开通*MPS*服务。
- 2. 设置输入/输出媒体Bucket。
- 3. 配置媒体工作流,并在转码节点选择窄带高清1.0转码模板(模板名以窄带高清结尾)。

| 转码     |                         | ×     |
|--------|-------------------------|-------|
| 基础配置高级 | 和置                      |       |
| 名称:    | TRANSCODE_1517471190741 |       |
| 转码模板:  | 选择                      |       |
| 输出路径:  | 选择                      |       |
| 使用水印:  | 不使用水印                   |       |
|        |                         |       |
|        |                         | 确定 取消 |

| 转码模板   |         |           |        |   |  |  |
|--------|---------|-----------|--------|---|--|--|
| 预置静态模板 | 自定义模板   | 预置窄带高清模版  |        |   |  |  |
| ◎ 全部 ( | ©mp4 ⊙m | 3u8 © flv | © mp3  |   |  |  |
| □ 输出格式 | 模板名     | 码率(kpbs)  | 分辨率/宽度 | Î |  |  |
| . flv  | 转FLV格式  | -         | -      |   |  |  |
| □ flv  | FLV-全高清 | ≤3800     | 1920   |   |  |  |
| □ flv  | FLV-高清  | ≤2000     | 1280   |   |  |  |
| □ flv  | FLV-标清  | ≤1000     | 848    | - |  |  |
|        |         |           |        |   |  |  |
|        |         |           | 确定取    | 消 |  |  |

更多工作流配置教程,参见快速使用媒体库。

4. 上传视频文件,参见快速使用媒体库。

#### 使用API触发窄带高清TM1.0转码

使用提交转码作业接口 SubmitJobs 时,Output中的Templateld设置为预置窄带高清模板ID。

使用控制台新建转码作业触发窄带高清1.0转码

### 9 窄带高清2.0

窄带高清<sup>™</sup>2.0,从人眼视觉模型出发,将编码器的优化目标从经典的"保真度最高"调整为"主观体 验最好"。凭借独有的算法,突破当代视频编码器的能力上限,在节省码率的同时,也能提供更加清 晰的观看体验。

蕢 说明:

- 窄带高清<sup>™</sup>2.0目前仅支持杭州、上海地域,收费标准会在管道开通后告知。
- 窄带高清<sup>TM</sup>2.0转码速度较慢,建议使用3分钟以内的短视频测试。
- 请使用"窄带高清2.0专用管道"提交转码任务,参见窄带高清2.0专用管道申请。

使用媒体工作流触发窄带高清TM2.0转码

- 1. 开通MPS服务。
- 2. 设置输入/输出媒体Bucket。
- 3. 配置媒体工作流,并在转码节点选择窄带高清2.0转码模板(模板名以窄带高清2.0结尾)。

| 转码     |                         | ×  |
|--------|-------------------------|----|
| 基础配置高级 | 及配置                     |    |
| 名称:    | TRANSCODE_1517471190741 |    |
| 转码模板:  | 选择                      |    |
| 输出路径:  | 选择                      |    |
| 使用水印:  | 不使用水印                   |    |
|        |                         |    |
|        | 确定                      | 取消 |

| 转码模板       |         |            |          |      |  |
|------------|---------|------------|----------|------|--|
| 预置静态模板     | 自定义模板   | 预置窄带高清模版   |          |      |  |
| ◎ 全部     ◎ | mp4 © m | i3u8 © flv | © mp3    |      |  |
| □ 输出格式     | 模板名     | 码率(kpbs)   | 分辨率/宽度   | Î    |  |
| ✓ flv      | 转FLV格式  | -          | -        |      |  |
| flv        | FLV-全高清 | ≤3800      | 1920     |      |  |
| flv        | FLV-高清  | ≤2000      | 1280     |      |  |
| flv        | FLV-标清  | ≤1000      | 848      | -    |  |
|            |         |            | with The | SH . |  |
|            |         |            | UHILE AV | (if) |  |

更多工作流配置教程,参见快速使用媒体库。

4. 上传视频文件,参见快速使用媒体库。

#### 使用API触发窄带高清TM2.0转码

使用提交转码作业接口 SubmitJobs 时,Output中的Templateld设置为预置窄带高清模板ID。

#### 使用控制台新建转码作业触发窄带高清TM2.0转码

提交转码作业时,选择窄带高清2.0转码模板。

| 转码模板   |         |            |          |      |  |
|--------|---------|------------|----------|------|--|
| 预置静态模板 | 自定义模板   | 预置窄带高清模版   |          |      |  |
| ◎ 全部 0 | mp4 Om  | ı3u8 © flv | © mp3    |      |  |
| □ 输出格式 | 模板名     | 码率(kpbs)   | 分辨率/宽度   | Î    |  |
| ⊮ flv  | 转FLV格式  | -          | -        |      |  |
| ■ flv  | FLV-全高清 | ≤3800      | 1920     |      |  |
| ■ flv  | FLV-高清  | ≤2000      | 1280     |      |  |
| □ flv  | FLV-标清  | ≤1000      | 848      | -    |  |
|        |         |            |          | 2517 |  |
|        |         |            | - 佣元 - 単 | 消    |  |

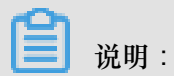

窄带高清<sup>™</sup>2.0预置模板适用于大部分互联网视频,暂不支持自定义模板,如有自定义需求,请联 系您的商务经理。

# 10 视频加密

#### 适用场景

适用于在线教育、PGC等需要版权保护的场景,即:防止非法的下载及传播。

阿里云媒体处理(MPS)对此提供两种解决方案:MPS私有加密、HLS标准加密。

方案介绍

| 解决方案   | MPS私有加密                                                                                                    | HLS标准加密                                                              |
|--------|----------------------------------------------------------------------------------------------------|----------------------------------------------------------------------|
| 描述     | MPS会对视频内容进行私有的<br>AES128加密,只能通过阿里云<br>iOS/Android/Flash播放器解码<br>播放                                                 | MPS对视频内容进行HLS协议<br>中规定的加密                                            |
| 安全程度   | 高                                                                                                    | 低,需要业务方进行密钥的保<br>护,如登录cookie、refer限制<br>等                            |
| 准备     | <ol> <li>开通KMS,创建及管理加密<br/>密钥</li> <li>开通CDN,播放分发视频</li> </ol>                                                     | 需业务自己准备加密密钥                                                          |
| 触发方式   | 须使用媒体工作流进行转<br>码,创建媒体,以媒体为单位<br>进行编码、加密、播放                                                                         | 目前只支持通过API提交转码任<br>务                                                 |
| 使用方式   | <ol> <li>1. 创建媒体工作流,开启加密</li> <li>2. 配置CDN</li> <li>3. 上传视频</li> <li>4. 使用MPS提供的SDK进行播放</li> <li>参见操作指南</li> </ol> | <ol> <li>提交转码任务并配置标准加<br/>密相关参数,参见操作指南</li> <li>通过URL进行播放</li> </ol> |
| 支持输出格式 | M3U8                                                                                                    | M3U8                                                                 |
| 播放限制   | <ol> <li>必须使用阿里云媒体处理(<br/>MPS)提供的播放SDK(iOS<br/>/Androd/Flash)进行播放,<br/>H5不支持加密视频播放</li> </ol>                      | 支持HLS规定的加密播放即可                                                       |

| 解决方案 | MPS私有加密             | HLS标准加密 |
|------|---------------------|---------|
|      | 2. 必须使用阿里云CDN进行视频分发 |         |

### 11 分辨率倍增

- 标清转高清:对于标清的经典老片,去除胶片颗粒和压缩噪音,加以超分辨率技术,生成720P甚至1080P的高清版本。
- 2K转4K: 对于1080P影片,利用基于海量视频训练的超分辨率技术,生成独家高品质4K节目 源。

■ 说明:

- 画质重生目前仅支持杭州、上海地域。具体定价会在服务开通后告知。
- 分辨率倍增转码速度较慢,建议使用3分钟以内的短视频测试。
- 请使用 分辨率倍增专用管 提交转码任务,参见 管道申请。申请管道时,请备注 分辨率倍增。

#### 使用媒体工作流触发窄带高清2.0TM转码

- 1. 开通*MPS*服务。
- 2. 设置输入/输出媒体Bucket。
- 3. 配置媒体工作流,并在转码节点选择分辨率倍增转码模板。

| 转码     |                         | $\times$ |
|--------|-------------------------|----------|
| 基础配置高级 | 配置                      |          |
| 名称:    | TRANSCODE_1517471190741 |          |
| 转码模板:  | 选择                      |          |
| 输出路径:  | 选择                      |          |
| 使用水印:  | 不使用水印                   | •        |
|        |                         |          |
|        |                         | 确定 取消    |

| 预置静态模糊                 | 反自定   | 义模板 预置窄带高清棱         | 版      |      |  |
|------------------------|-------|---------------------|--------|------|--|
| <ul> <li>全部</li> </ul> | O mp4 | ◯ m3u8              |        |      |  |
| mp4                    |       | MP4-HD-窄带高清2.0      | ≤1500  | 1280 |  |
| mp4                    |       | MP4-FHD-窄带高清<br>2.0 | ≤3000  | 1920 |  |
| mp4                    |       | 全平台(MP4)-<br>SDToHD | ≤6000  | 1280 |  |
| 🔲 mp4                  |       | 全平台<br>(MP4)-2KTo4K | ≤20000 | 3840 |  |
|                        |       |                     |        |      |  |

更多工作流配置教程,参见快速使用媒体库。上传视频文件,参见快速使用媒体库。

#### 使用API触发分辨率倍增转码

使用提交转码作业接口 SubmitJobs 时,Output中的Templateld设置为:

- S0000003-400040(标清转高清)
- S0000003-400070(2K转4K)

使用控制台新建转码作业触发分辨率倍增转码

提交转码作业时,选择窄带高清2.0转码模板。

| 辌 | 码模板                    |                       |                  |         |      | $\times$ |
|---|------------------------|-----------------------|------------------|---------|------|----------|
|   | 预置静态模板                 | 自定义模板                 | 预置容带路            | 高清模版    |      |          |
|   | <ul> <li>全部</li> </ul> | mp4                   | m3u8             | ) flv   |      |          |
|   | mp4                    | MP                    | 4-HD-窄带高清2.      | 0 ≤1500 | 1280 | •        |
|   | mp4                    | MP4<br>2.0            | 4-FHD-窄带高清       | ≤3000   | 1920 |          |
|   | mp4                    | 全직<br>SD <sup>-</sup> | ≅台(MP4)-<br>ГоНD | ≤6000   | 1280 |          |
|   | mp4                    | 全 <sup>곡</sup><br>(MF | ≅台<br>94)-2KTo4K | ≤20000  | 3840 |          |
|   |                        |                       |                  |         |      | *        |
|   |                        |                       |                  |         | 确定   | 取消       |